【令和7年度(令和6年度実施)千葉県・千葉市教員採用候補者選考受験票】 のダウンロードの仕方について

次の手順で受験票をダウンロードしてください。

- 1 ちば電子申請サービスのホームページに【ログイン】
- 2 申込内容照会をクリック
- 3 申込一覧画面で「令和7年度(令和6年度実施)千葉県・千葉市教員採用候補者選考○
  ○○志願申請」(自分が申請した)の右端にある詳細をクリック
- 4 申込詳細画面で、返信添付ファイルをダウンロード
- 5 受験票を厚紙(大きさ・厚さともにはがき程度)に糊付けし、写真(縦4.5 cm、横3.5 cm)添付の上、当日持参してください。

受験票印刷が待機状態の場合は、時間をあけて再度印刷を試みてください。

不明な点がありましたら、千葉県教育庁教職員課任用班(043-223-4043)までご連絡ください。